## 2) ファイルを開く (RAW データの場合)

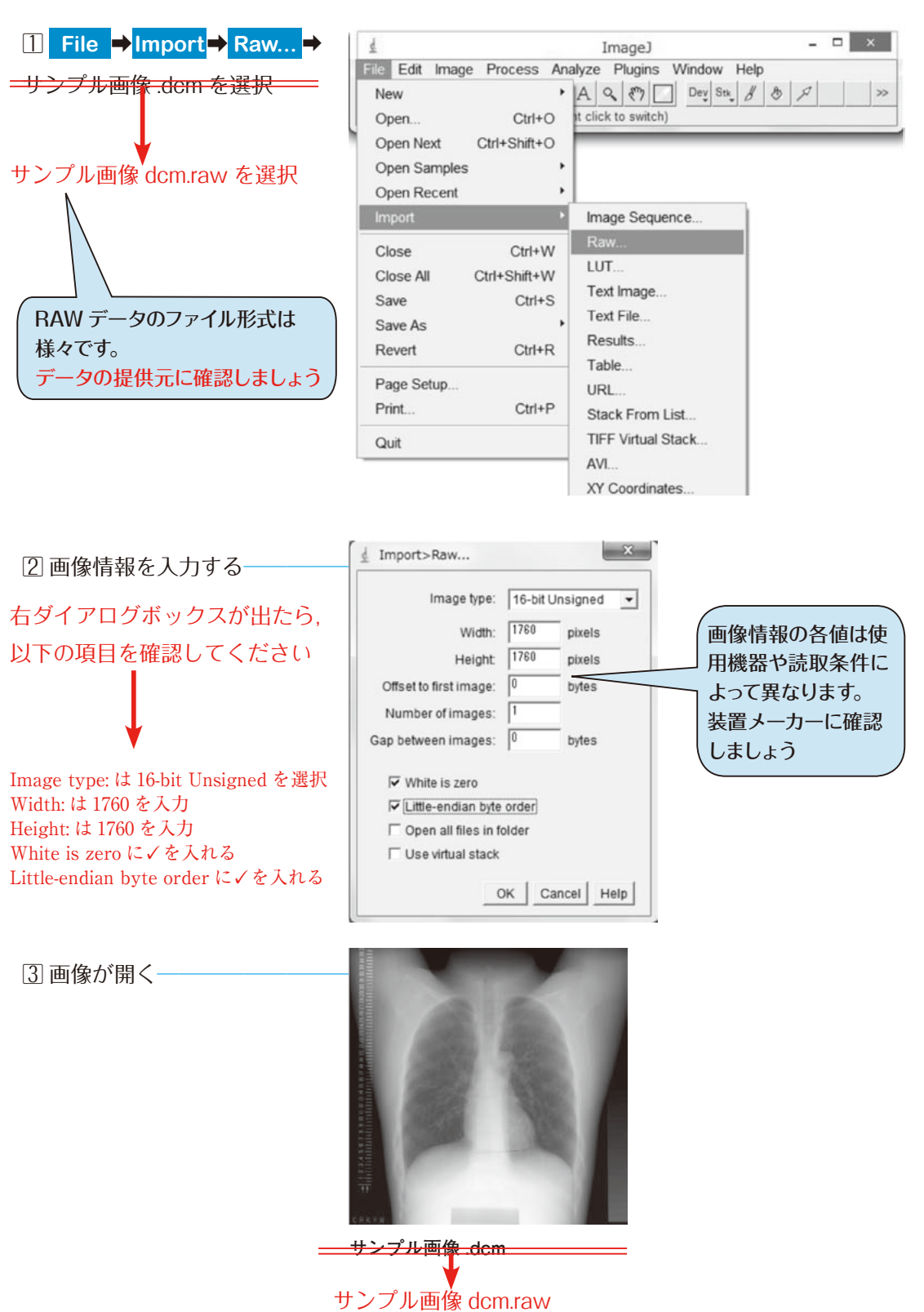